# APC Agent 설치

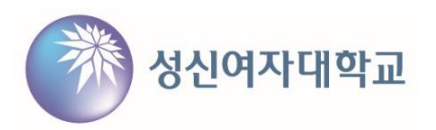

# ■ APC Agent 설치

1. 포탈 로그인 후 하단 메뉴에서 V3(수정,운정) 클릭

|                                                                                                    |                                                         | 관련사이트바로가기 ^                   |                    |
|----------------------------------------------------------------------------------------------------|---------------------------------------------------------|-------------------------------|--------------------|
| ○ 오피스365신청<br>○ V3(운정)<br>○ 찾아오시는길                                                                                                    | <ul> <li>G메일신청</li> <li>PC필터</li> <li>사이버연수원</li> </ul> | ○ 입학안내<br>○ 이전웹메일<br>○ 셔틀버스안내 | ○ V3(수정)<br>○ 캠퍼스맵 |
| <b>개인정보처리방침 이메일무단수집거부 원격지원프로그램</b><br>폰암 수정캠퍼스 TEL 02)920-7114 (02844) 서울특별시 성북구 보문로 34다릴 2<br>미아 운정그린캠퍼스 TEL 02)920-7870 (01133) 서울특별시 강북구 도봉로 76가실 55<br>COPYRIGHT©2019 SUNGSHIN WOMENS UNIVERSITY. ALL RIGHTS RESERVED. |                                                         |                               | fybo               |

## 2. APC Agent 설치파일 다운로드

|                    | 에이전트 설치 파일 |                               |  |
|--------------------|------------|-------------------------------|--|
| 다운로드 파일            | 설명         | │ 파일변경 날짜                     |  |
| 🔄 APCStupSetup,exe | 에이전트 설치파일  | 에이전트 설치파일 2022-08-17 10:07:34 |  |
|                    |            |                               |  |

## ▲ APCStupSetup.exe은(는) 일반적으로 □ 다. 열기 전에 APCStupSetup.exe을(를) Ŵ 삭제

이 파일을 안전한 것으로 보고

3

Հ≡

P Q

₲

...

1

\$

•••

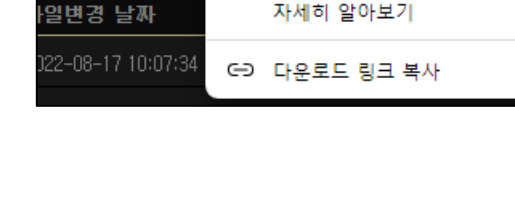

2. APC Agent 설치파일 다운로드(계속)

ŵ

유지

A»

# ▲ 열기 전에 APCStupSetup.exe을(를) 신 뢰할 수 있는지 확인합니다. 이 파일이 일반적으로 다운로드되지 않기 때문에 Microsoft Defender SmartScreen 은 이 파일이 안전한지 확인할 수 없습니 다. 다운로드 중인 파일이나 파일을 열기 전에 출처를 신뢰할 수 있는지 확인합니 이름: APCStupSetup.exe 게시자: 알 수 없음 더 보기 ✓ 색제 취소

### ▲ 열기 전에 APCStupSetup.exe을(를) 신 뢰할 수 있는지 확인합니다. 이 파일이 일반적으로 다운로드되지 않기 때문에 Microsoft Defender SmartScreen 은 이 파일이 안전한지 확인할 수 없습니 다. 다운프드 중인 파일이나 파일을 열기 전에 출처를 신뢰할 수 있는지 확인합니 다. 이름: APCStupSetup.exe 게시자: 알 수 없음 간단히 표시 스

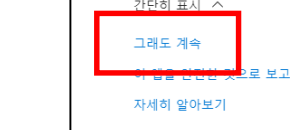

삭제

취소

- Google Chrome

APC Agent 설치

- Microsoft Edge

다운로드

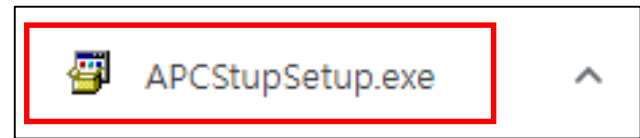

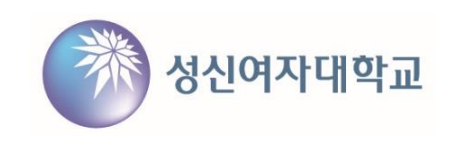

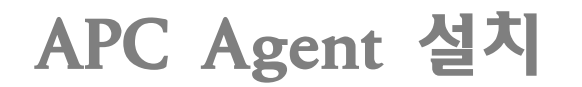

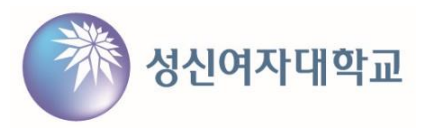

## 3. APC Agent 설치

## - 설치 프로그램 실행

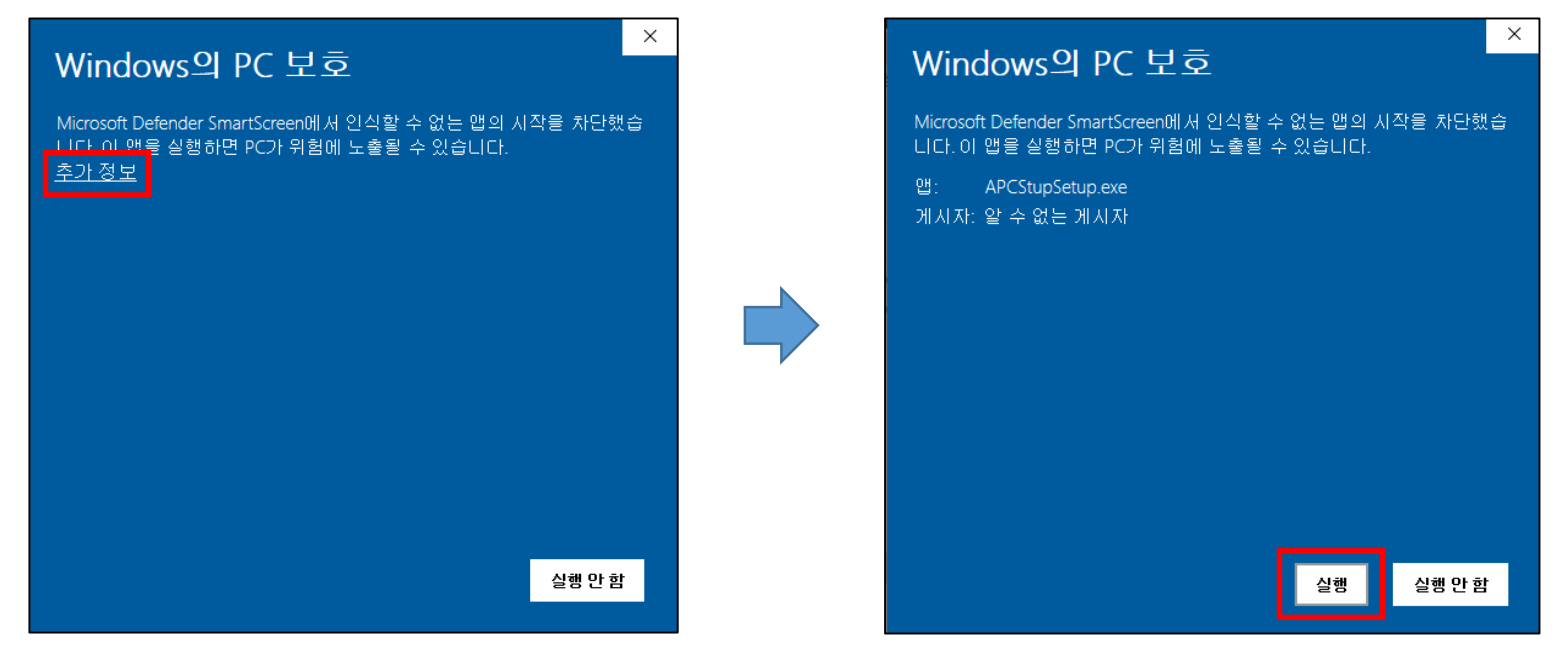

- 4 -

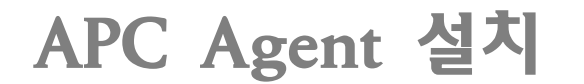

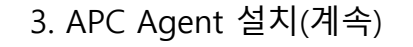

- 프로그램 설치 과정

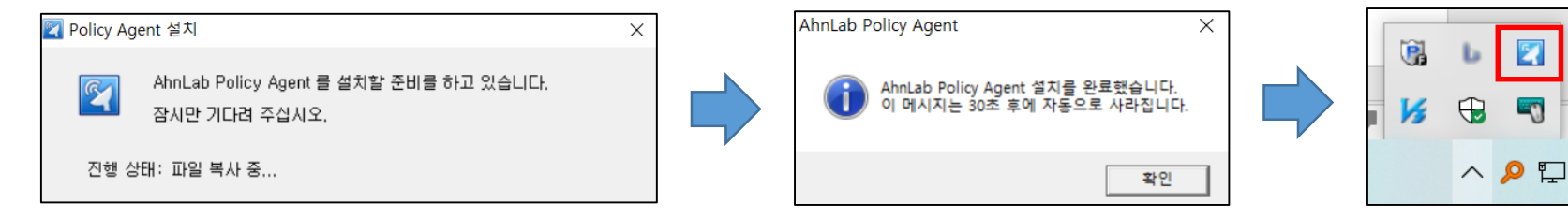

- Agent 설치 완료 후 내PC지키미, V3 프로그램 자동 설치 - V3 설치 소요시간은 약 10분이며, 백그라운드에서 설치 진행 ※ V3 설치가 안될 경우 IT운영팀(7514)로 문의

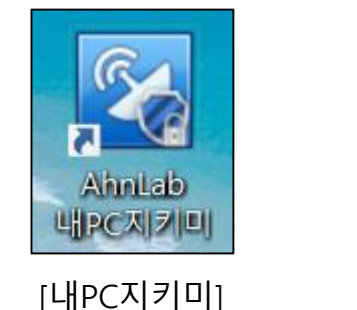

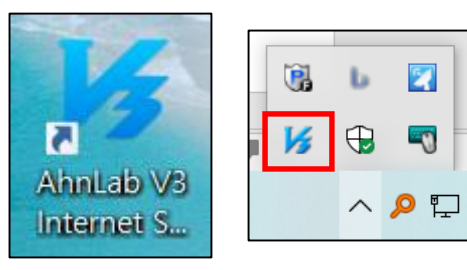

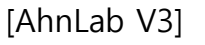

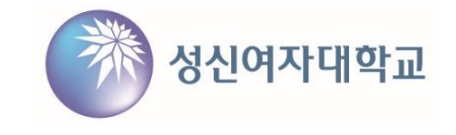

2

# APC Agent 사용자 정보 입력

■ APC Agent 사용자 정보 입력

- APC Agent 트레이 아이콘에서 마우스 우클릭 → 사용자 정보 입력 선택 → 정보 입력 후 확인

|                    |                               | 사용자 정보                   | ×                       |
|--------------------|-------------------------------|--------------------------|-------------------------|
| (마우스 우클릭)          | AhnLab Patch Management(C)    | -<br>사용자 정보를<br>사용자 정보 - | 입력하십시오.                 |
|                    | 사용자 정보(I)                     | 사원 이름:                   | (이름)                    |
|                    | 공지 사항 보기(V)<br>소프트웨어 정책 확인(W) | 소속 부서:<br>전화 번호:         | (학부과/부서)<br>(학교번호/전화번호) |
| へ <mark>タ</mark> Ţ | 제품 정보(A)<br>에이전트 상태 점검        | 메일 주소:<br>사원 번호:         | (학교이메일)<br>(교직원번호)      |
|                    | 끝내기(X)                        |                          | 확인 취소                   |

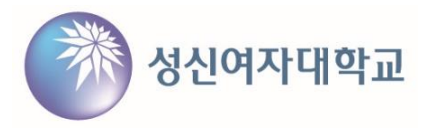